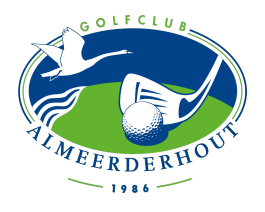

### STAP 1 - APP

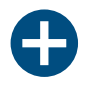

Ga naar de website: <u>https://m.eg4u.nl/#/login</u>

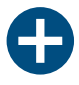

Zet de website als bladwijzer op je beginscherm van je mobiel/ tablet. De Egolf4U wordt dan als app op je beginscherm gezet en als je erop klikt wordt Egolf4U meteen geopend

## **STAP 2 - INLOGGEN**

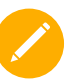

Gebruikersnaam = je lidcode Je lidcode zijn de eerste 4 letters van je achternaam + cijfer

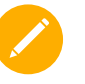

Wachtwoord = Geboortedag**geboortemaand** laatstetweecijfersgeboortejaar

Voorbeeld geboortedatum: 08-05-1999 Wachtwoord: 080599

# EGOLF4U APP STAPPENPLAN AANMELDEN NGF JEUGDCOMPETITIE

### **STAP 3 - AANMELDEN**

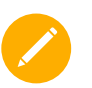

Open de app en druk linksboven op de het icoontje met de 3 strepen onder elkaar (menu)

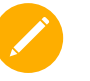

Kies: 'Wedstrijden'

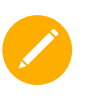

Type bovenaan in de zoekbalk: NGF Jeugdcompetitie 2023

Klik op de wedstrijd LET OP: inschrijven 36 holes competitie of 18 holes competitie VERKRIJGEN
ACTIE
CHECK

## STAP 4 - VERVOLG

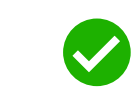

Na het inschrijven wordt een jeugdteam samengesteld

Ter voorbereiding van de competitiewedstrijden zal er samen getraind worden. Alle informatie hierover volgt nog